## eClass Parent 應用程式安裝及使用指引

# A. eClass Parent 應用程式(安裝)

# (一) 主要功能

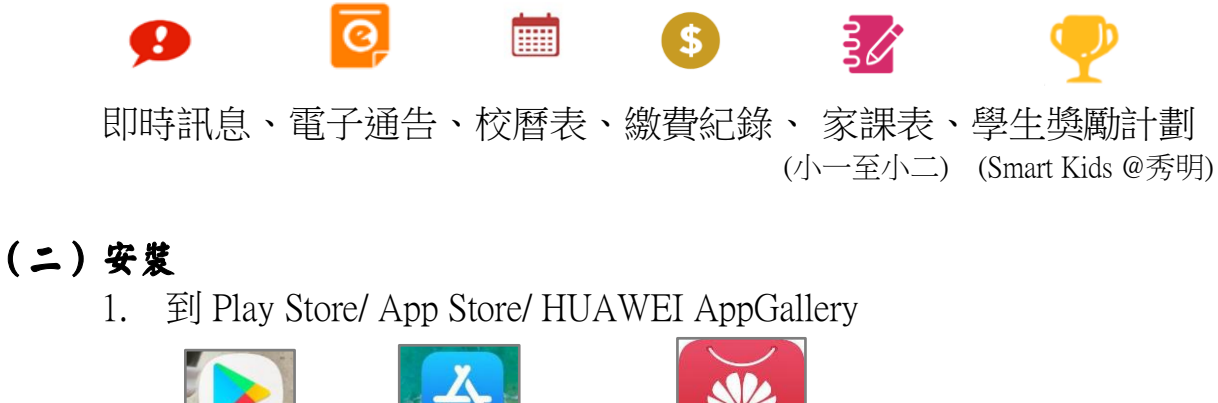

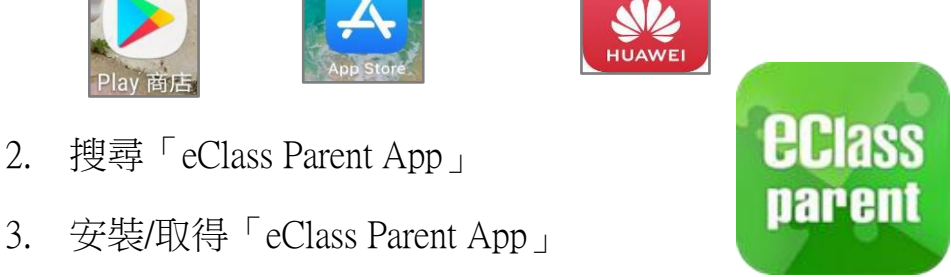

備註:

- ▶ iOS的客戶需要依據 App Store 中的相容性指引方可下載。
- ➢ 若 Android 手機不能於 Google Play 安裝,可到以下網址安裝 APK: https://www.eclass.com.hk/apk/
- ▶ 不同牌子/平台/版本的流動裝置或會有不同的設定方法。

# (三)家長手機登入

| - |          |                                                      |
|---|----------|------------------------------------------------------|
| Ê | eclass 🖻 |                                                      |
|   | parent 😹 |                                                      |
|   |          | 輸入學校名稱↩                                              |
|   | 2 家長登入名稱 | ■ 輸入家長戶口名稱~                                          |
|   | ◎ 認問 ◆   | 輸入戶口密碼↩                                              |
|   | 新增帳戶     | ━ 按[新增帳戶]↩                                           |
|   |          | 新生首次登入資料由學校派發,請家長                                    |
|   | 建建 ●     | 成功登入後自行更改密碼。<br>(*由英文字母及數字組成的6位密碼,<br>更改後請家長自行記錄新密碼) |

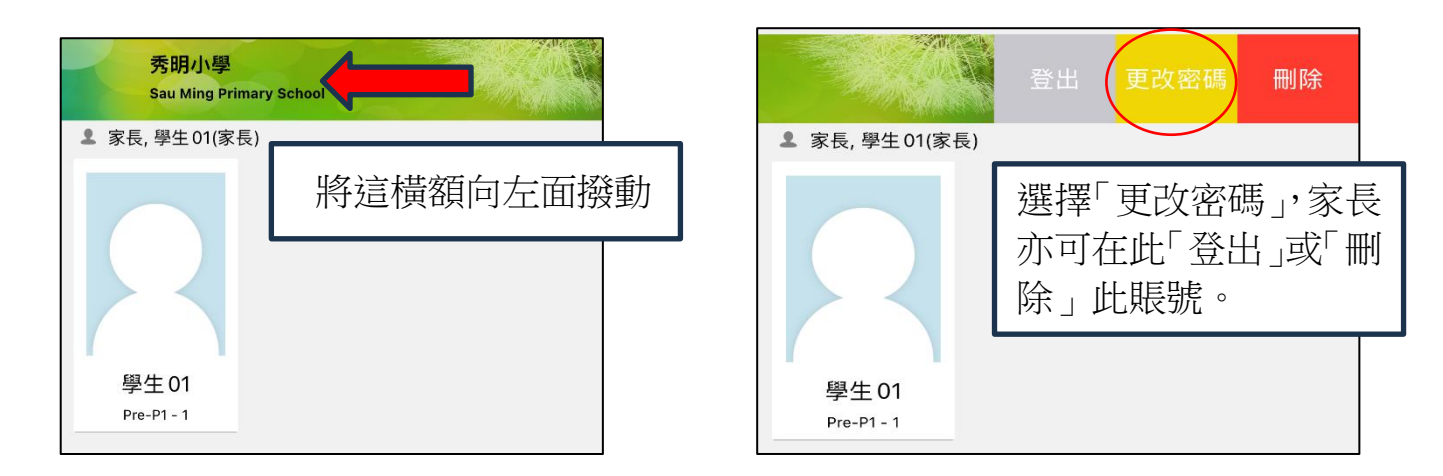

## (五)新增另一名子女賬戶(就讀其他學校亦可)

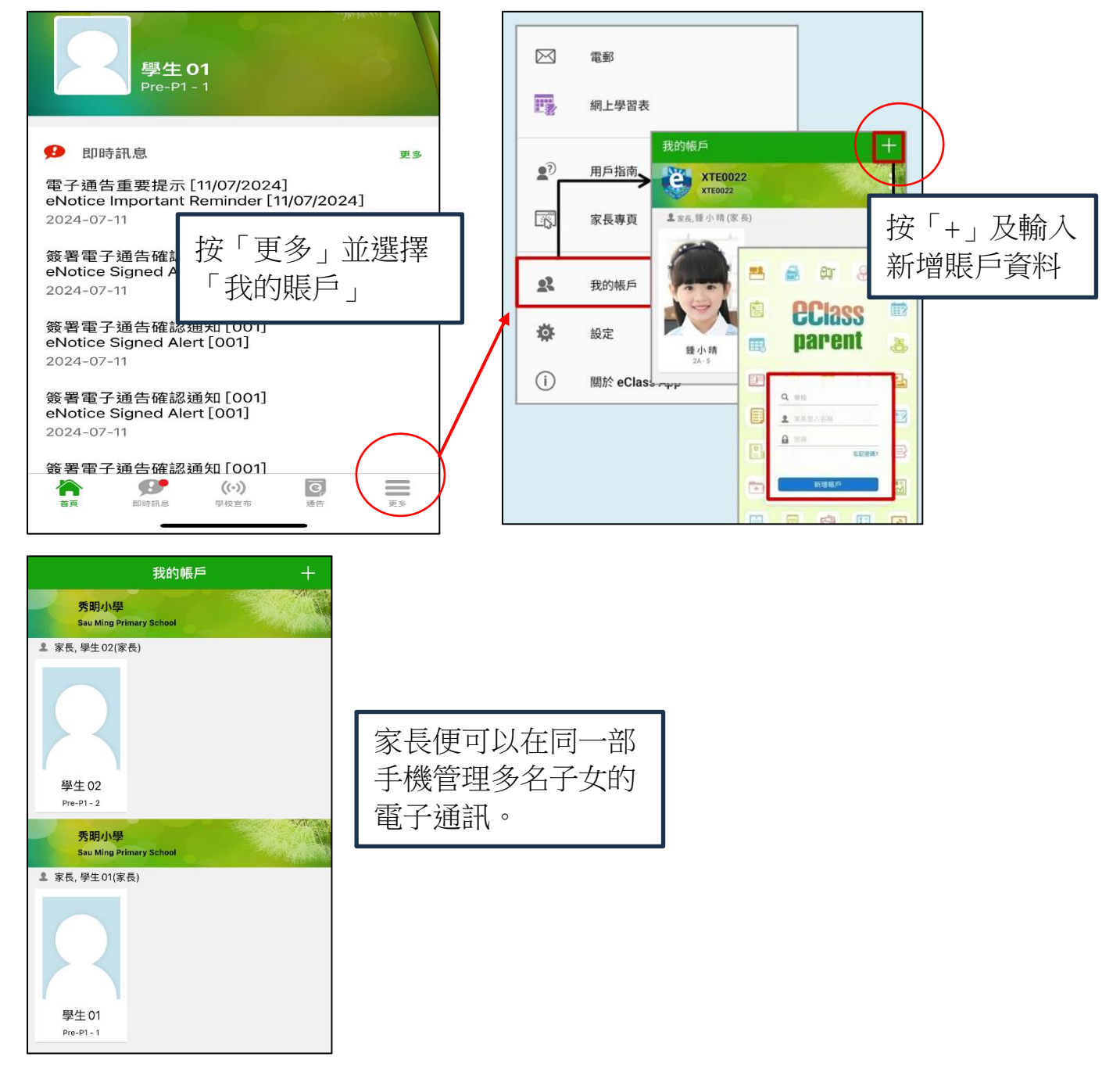

## B. 學校通告、訊息及其他功能

### (一) eClass Parent App 使用指引

茲將活動詳情驢列如下: 日期:二零一八年七月二十日(星期五) 時間:9:00a.m. - 5:00p.m. 地點:香港會議展覽中心會講室 N20

○ 其他資料

大會將安捍該遼巴接送學生前往會場及提供午膳,詳情稍後 公佈。請家長簽覆回條。如有查詢,請致電 39133222查

透過即時訊息、電子通告、校曆表、繳費紀錄及家課表等功能,為家長帶來更便 利的家校通訊模式,讓校園資訊全面流通,建構更緊密溝通橋樑。

1. 即時訊息-一般為較簡短的訊息,例如即時緊急訊息、系統提示、確認通知等。

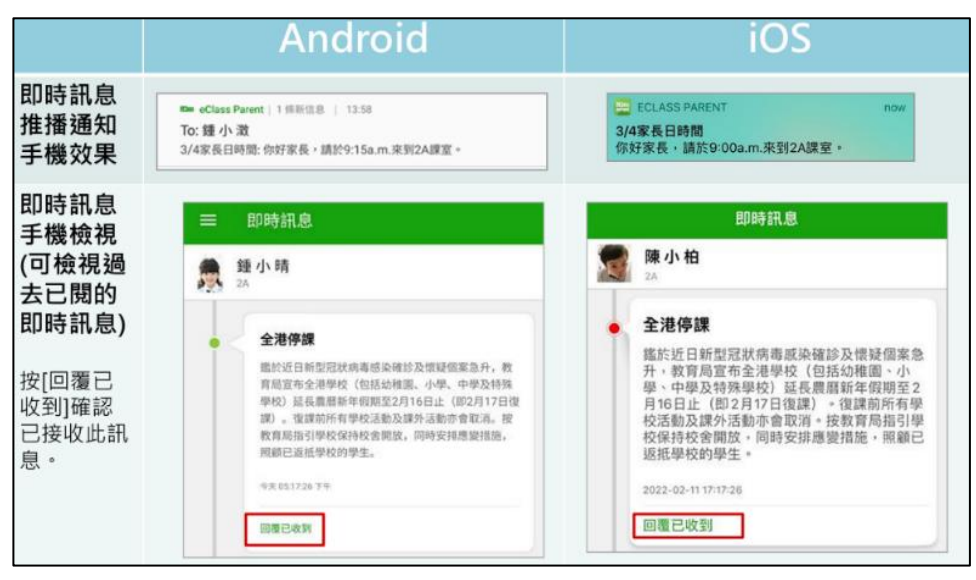

雷子通告-較詳細的學校通告,家長需要輸入密碼簽署回覆,有機會連帶附 2. 件需要家長開啟閱讀。

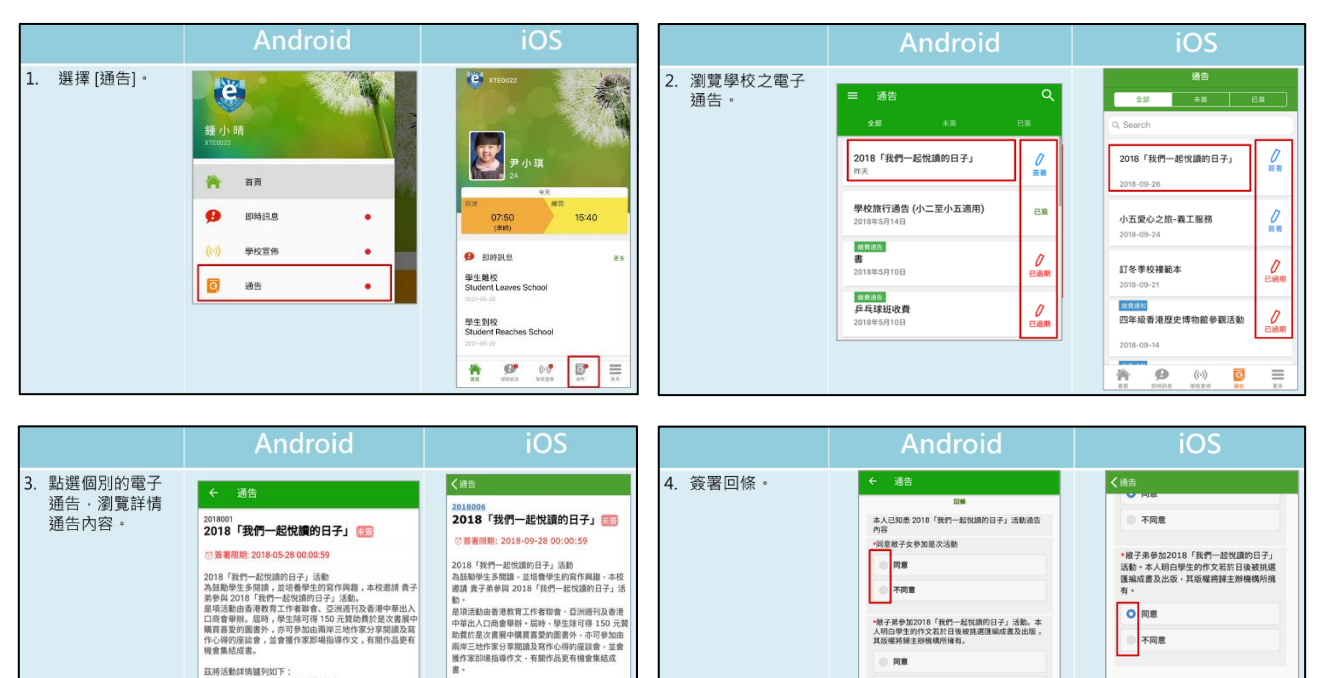

茲將活動詳情譜列如下: 日期:二零一八年七月二十日(星期五) 時間:9:00a.m.-5:00p.m. 地點:香港會讀展覽中心會講室 N20

大會將安却旅遊巴提送學生前往會場及提供午籍 詳情稍後公佈。請家長等展回條。如有查詢,請委

-----

〇同意

合 ø ((-)) 0 =

不同意

請填妥以上回條,再按簽署。

簽署

• 截子弟參加2018「我們一起悅讀的日子」活動。本 人明白學生的作文若於日後被挑選運編成書及出版, 其版權將辦主辦機構所擁有。

策署

同意

不同意

I填妥以上回條,再按簽署

3. 校曆表-讓家長瞭解學生上課日、假期及特別日子安排。

|                 |        |                             | An             | dr              | oio            | d       |        |             |           |                 | iC                   | DS      |          |    |
|-----------------|--------|-----------------------------|----------------|-----------------|----------------|---------|--------|-------------|-----------|-----------------|----------------------|---------|----------|----|
| 可檢視每月事項/<br>假期。 | =      | 校曆                          | 表              |                 |                | Ē       | C      | <b>〈</b> 更到 | 3         |                 | 校暦表                  | E       |          | 本月 |
|                 | 2018年( | )4月                         |                | 2018年05         | 月              |         | 18年06月 | 週日          | 週一        | 週二              | 5月 201               | 8<br>週四 | 週五       | 週六 |
|                 | B      | -                           | =              | Ξ               | 四              | 五       | 六      | 29          | 30        | 1               | 2                    | 3       | 4        | 5  |
|                 | 29     | 30                          | 1              | 2<br>5          | 6<br>6         | 1       | 5      | 6           | 7         | 8               | 9                    | 10      | 11       | 12 |
|                 | 6      | 2 <b>7</b>                  | <b>8</b><br>З  | <b>9</b><br>4   | <b>10</b><br>5 | 11<br>6 | 12     | 13          | 14        | 15              | 16                   | 17      | 18       | 19 |
|                 | 13     | <b>14</b>                   | <b>15</b>      | 3 <sup>16</sup> | 17<br>4        | 18<br>5 | 19     | 20          | 1<br>21   | 2               | 3                    | 4 24    | 5<br>25  | 26 |
|                 | 20     | <b>21</b>                   | 22             | 23              | <b>24</b>      | 25<br>3 | 26     | 27          | 6<br>4 28 | <b>29</b>       | 1<br>30              | 2<br>31 | 3        | 2  |
|                 | 27     | 4 28                        | <b>29</b><br>5 | <b>30</b><br>6  | 31<br>1        | 1       | 2      | 1           | Labou     | ur Day          |                      |         |          | >  |
|                 | 3      | 4                           | 5              | б               | 7              | 8       | 9      | 2           | Coun      | selling         | prefect              | gathe   | ring     | >  |
|                 | 1      | Labour Day                  |                |                 |                |         | 4      | PATH        | S socia   | l servic        | e II                 |         | >        |    |
|                 | 2      | Cour                        | nselling       | prefe           | ct gath        | ering   | >      | 16          | ICS P     | rogram          | me                   |         |          | >  |
|                 | 4      | 4 PATHS social service II > |                |                 |                |         |        | 11 A        | B         | <b>日</b><br>時訊息 | <b>((•))</b><br>學校宣传 | X       | <b>2</b> | ¥5 |

4. 繳費紀錄-讓家長知道繳費靈戶口存入及支出記錄。

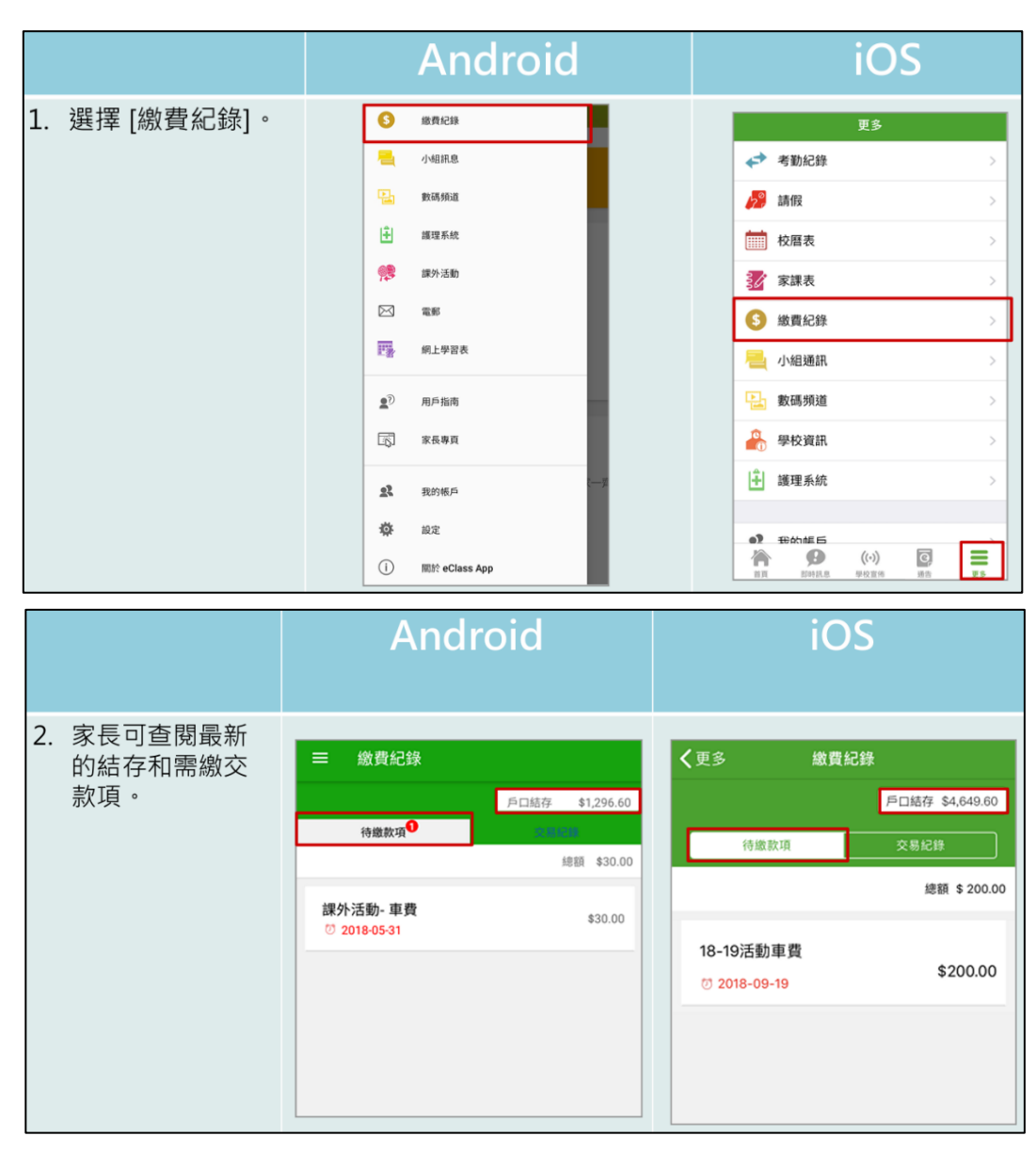

5. 家課表(小一至小二適用)-讓家長了解子女當天的家課安排。

|              | Android       | iOS             |
|--------------|---------------|-----------------|
| 1. 選擇 [家課表]。 |               | 更多              |
|              | 鍾小晴           | ✓考勤紀録 >         |
|              | XTE0022       | 🎾 請假 🛛 🚿        |
|              | 🎢 首頁          | 校曆表 >           |
|              | ● 即時訊息 ●      | <b>ジ</b> 家課表 >> |
|              | (い) 學校宣佈 •    | 徽費紀錄            |
|              | ☑ 通告 ●        | 📃 小組通訊 >        |
|              | ✓ 考勤紀錄        | 數碼頻道            |
|              | 5 請假          | 🎒 學校資訊 >        |
|              | <b>自</b> 能温紀錄 | 護理系統            |
|              | 校曆表           |                 |
|              | <b>家</b> 課表   |                 |

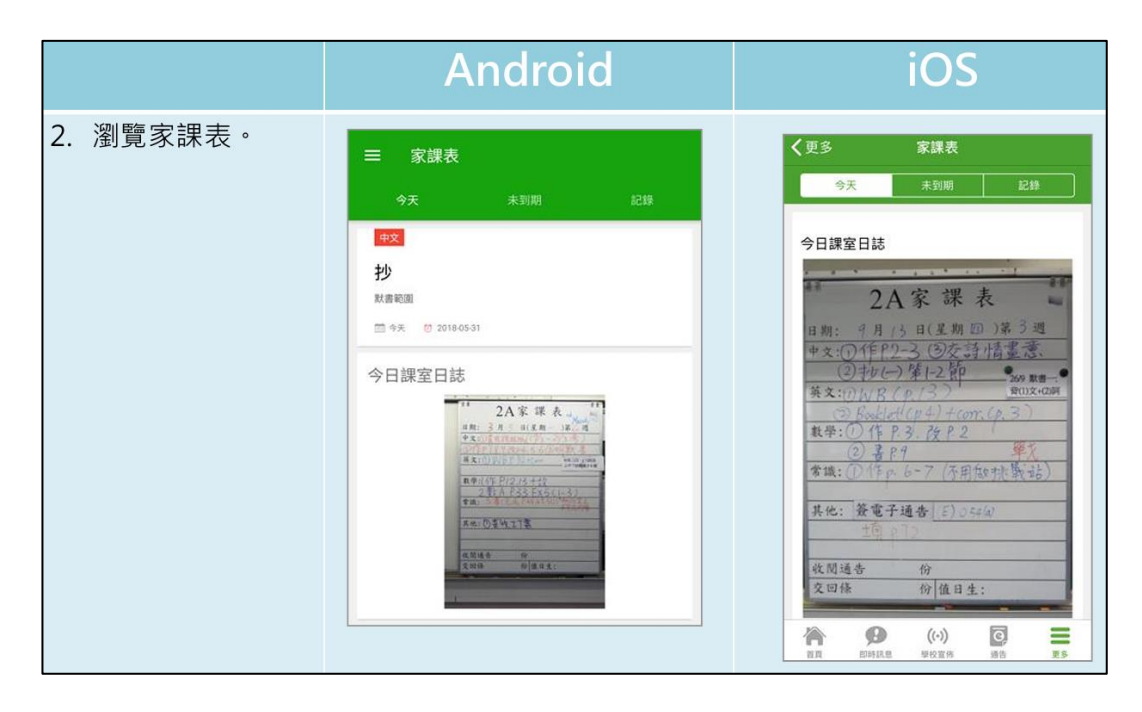

### (二) 即時訊息詳細操作指引

為了讓家長更適時閱讀學校發出之電子訊息,請家長把手機設定允許 eClass 通知,系統發出即時提示,並建議選擇持續顯示。

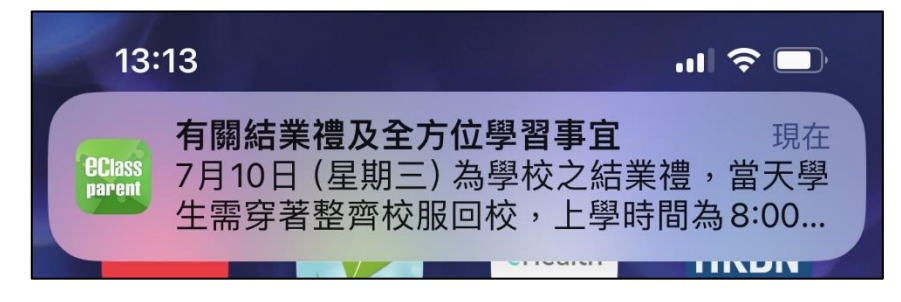

1. 在即時訊息位置點選標題

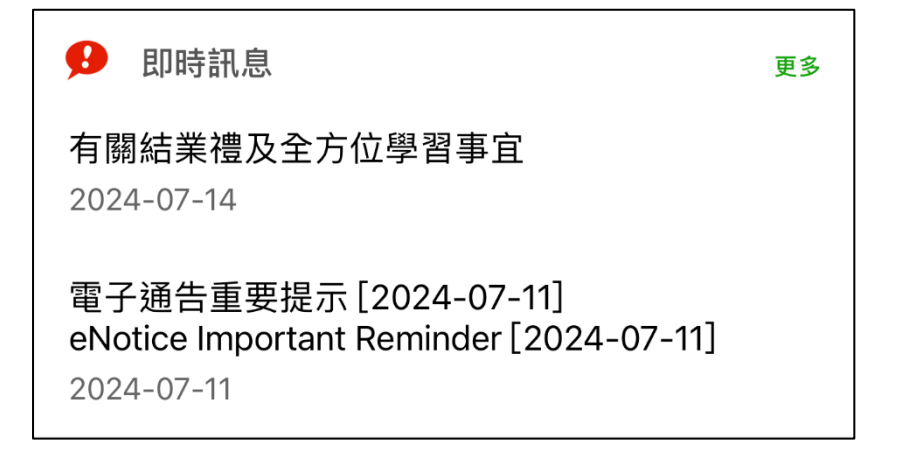

2. 詳細閱讀訊息內容,完成後點選「已閱」。

|   | 即時訊                                                                   | 息                                                        |
|---|-----------------------------------------------------------------------|----------------------------------------------------------|
|   | 全部                                                                    | 已標註                                                      |
| Q | 搜尋                                                                    |                                                          |
|   | <b>學生 02</b><br>Pre-P1                                                |                                                          |
|   | <b>有關結業禮及全方位學</b><br>7月10日 (星期三) 為學校之<br>整齊校服回校,上學時間為<br>天上學及放學均會提供校車 | <b>聲習事宜</b><br>結業禮,當天學生需穿著<br>8:00 a.m10:45 a.m,當<br>服務。 |
|   | <ul> <li>2024-07-14 13:12:45</li> <li>☆ 부</li> </ul>                  | 已閱                                                       |

3. 可選擇點選「 ☆」把重要訊息儲存至「已標註」位置或點選「 끏 」把訊息置頂。

|   | 即時訊息                                                                                |
|---|-------------------------------------------------------------------------------------|
|   | 全部                                                                                  |
| Q | <b>搜尋</b>                                                                           |
|   | <b>學生02</b><br>Pre-P1                                                               |
|   | 有關結業禮及全方位學習事宜<br>7月10日(星期三)為學校之結業禮,當天學生需穿著                                          |
|   | 整齊校服回校,上學時間為 8:00 a.m10:45 a.m,當<br>天上學及放學均會提供校車服務。<br><u>向 2024-07-14 13:12:45</u> |
|   | ☆ ♀ ~ 已閱                                                                            |

## (三) 電子通告詳細操作指引

1. 留意及點選「待簽署」通告。

|                            | 通告              |       |
|----------------------------|-----------------|-------|
| 全部                         | 待簽署             | 已標註   |
| Q 搜尋                       |                 |       |
| <b>學生02</b><br>Pre-P1      |                 | ×.O   |
| 📋 2024-07-14 🕕<br>學校旅行通告【含 | 最後1天<br>6種回條格式】 | ( 20° |
| 2024-07-14                 |                 | 待簽署   |

2. 仔細閱讀通告內容,如有附件請點擊下載。

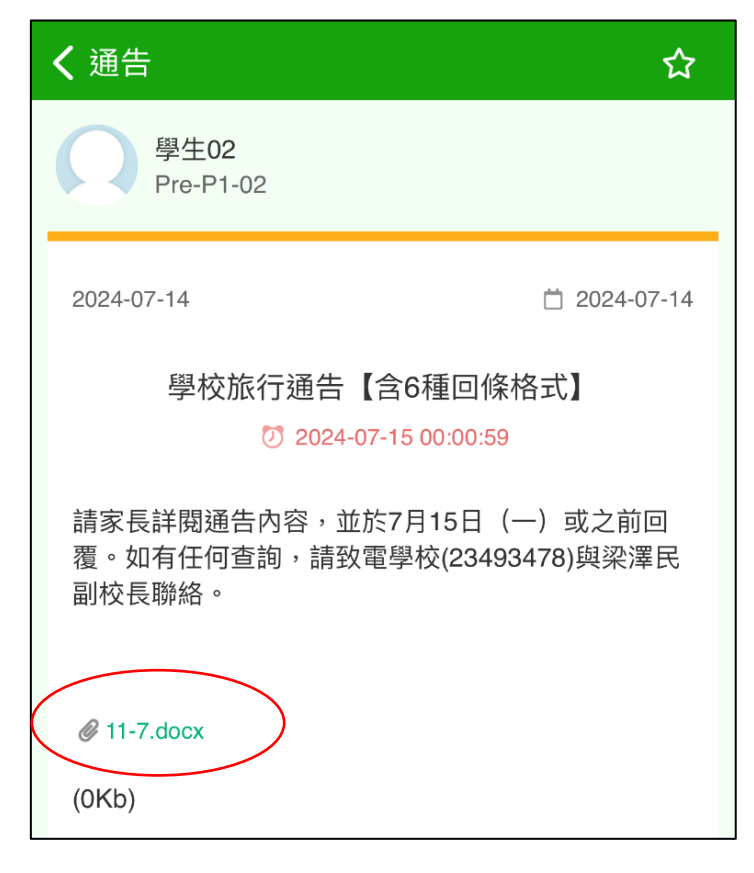

## 3. 按需要點擊選項或輸入文字/數字回覆。

| *是否參加活動? |
|----------|
| 是        |
| 香        |
| *參加哪項活動  |
| 足球       |
| 籃球       |
| 游泳       |
| 手球       |
| *電話號碼    |

4. 部分回條或需家長上載相片。

|                  | *不參加因素                                                                                        |
|------------------|-----------------------------------------------------------------------------------------------|
|                  |                                                                                               |
| $\left( \right)$ | *附上功課圖                                                                                        |
|                  | <ul> <li>選擇檔案 问示 送取檔案</li> <li>1) 可選擇 JPG/JPEG 或 PNG 圖片、PDF 文件或 ZIP 壓縮檔</li> <li>案</li> </ul> |
|                  | 2) 檔案大小不能超過 15 MB                                                                             |
|                  |                                                                                               |
|                  | 簽署                                                                                            |

5. 完成回覆後點擊「簽署」及輸入密碼。

| *不參加因素                   |             |
|--------------------------|-------------|
| ⊘ 確認簽署                   | ×           |
| 輸入密碼                     | <b>&gt;</b> |
| *附上功課圖<br>選擇檔案 image.jpg |             |

## C. 電子繳費

讓學生無須攜帶大量現金回校,直接透過「繳費靈」系統轉賬,家長更可隨時查 閱各項繳費詳情及付款狀況。

## (一)使用電子繳費系統流程:

- 1. 家長透過 eClass Parent app 獲發繳費靈電子條碼,校方另行派發紙本學生編號。
- 2. 如家長打算日後透過繳費靈(PPS)為學生增值繳費,則請透過系統登記賬單。
- 如家長未有繳費靈戶口,則需要使用終端機開啟賬號,家長亦可選擇使用付 款條碼到 OK 便利店直接存款。
- 4. 家長學年初獲發全年電子收費項目通告(含增值建議)。
- 5. 家長透過電腦或電話增值款項到學生繳費靈(PPS)賬戶或到 OK 便利店展示學 生繳費靈學生編號條碼繳費。
- 6. 家長透過「eClass Parent app」系統接收到電子繳費通告,回覆及確認繳費。
- 7. 家長透過「eClass Parent app」系統檢視賬戶交易記錄。

### 繳費流程圖:

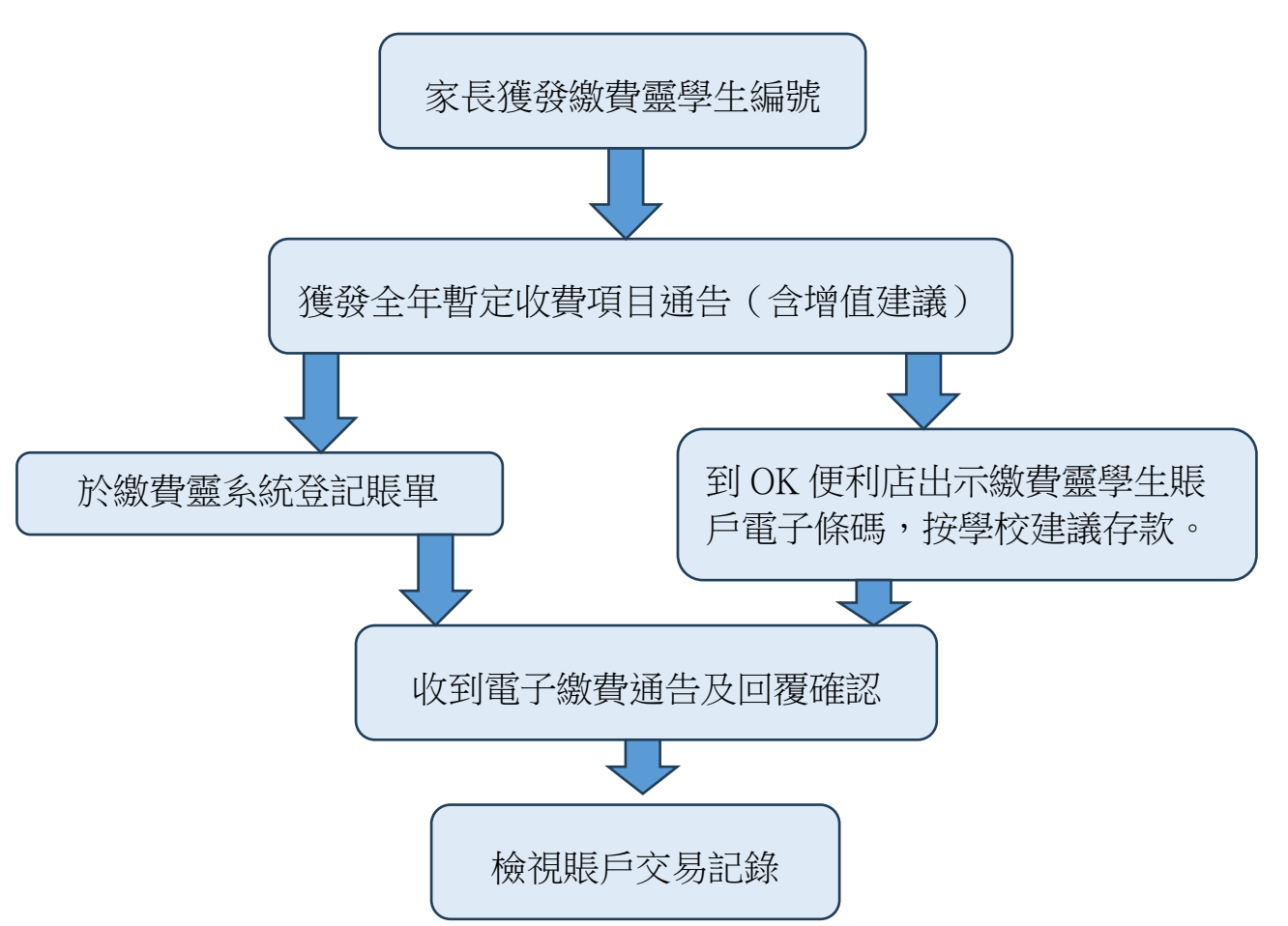

### (二) 透過繳費靈(PPS)終端機開立戶口(如需要)

- 按 '1' 開立戶口 >> 將提款卡(或具有提款功能的信用卡)掃過讀卡槽 >>按需 要選擇銀行戶口 >> 輸入提款卡密碼 >> 輸入手機號碼
- 2. 輸入自訂的5位數字 PPS 電話密碼 >> 重按5位數字 PPS 電話密碼確認 (如 不需使用網上繳費服務,則取回印有 PPS 戶口號碼收據)或輸入自訂的 8 位 PPS 網上密碼 >> 重按8位 PPS 網上密碼確認 >>
- 3. 取回印有 PPS 戶口號碼收據

#### 備註

- > 繳費靈終端機並沒有執行付款交易的功能。
- ▶請注意,假若您連續18個月或以上沒有使用 繳費靈服務,繳費靈戶□會被自動取消。
- ▶ 建議家長到繳費靈(PPS)網頁觀看示範短片,了解開立繳費靈(PPS)戶口方法。

#### (三) 經由互聯網登記賬單—

- 1. 到繳費靈(PPS)網址: https://www.ppshk.com
- 2. 按「登入」,並輸入家長8位數字繳費靈戶口號碼
- 3. 輸入家長繳費靈 8 位網上密碼
- 4. 輸入畫面上的驗證碼,然後按「登入」
- 5. 選擇「登記賬單」
- 6. 輸入商戶編號: 6617 (秀明小學), 然後按「去」
- 7. 輸入學校提供的學生繳費靈編號,設立賬單別名後按「確認」
- 8. 此時家長會經手提電話接收到「一次有效密碼」,然後按「繼續進行」
- 9. 輸入6位數字的「一次有效密碼」,然後按「遞交」
- 10. 賬單登記完成

#### 備註

- ▶ 只需要在首次增值前登記一次,日後便可直接經 PPS 過數,不用重新登記。
- ▶ 家長若有多於一名子女在本校就讀,可使用同一繳費靈戶口,但必須分別為各子女登記不同賬單號碼。
- 為方便容易辨認已登記的賬單,您可於登記賬單的同時,為賬單設定「賬單別 名」,分辨子女不同的賬單號碼。
- > 每張賬單只可以由一個繳費靈戶口登記。

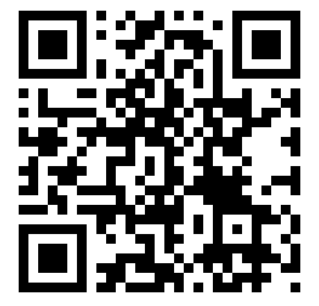

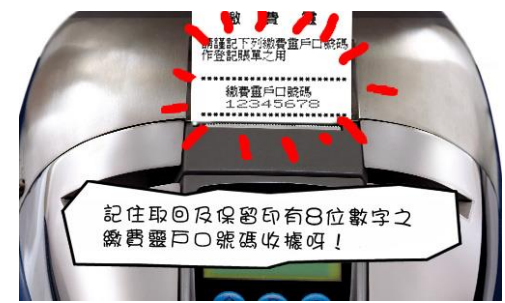

#### (四) 繳費流程—經由互聯網

- 1. 到繳費靈(PPS)網址: http://www.ppshk.com
- 2. 按「登入」,並輸入家長8位數字繳費靈戶口號碼
- 3. 輸入家長繳費靈8位網上密碼
- 4. 輸入畫面上的驗證碼,然後按「登入」
- 5. 選擇繳付賬單
- 6. 選擇商戶編號 6617 (秀明小學)的賬單
- 7. 按繳款及輸入增值金額

備註

- ▶ 最低增值額為 \$200,建議待收到學校發出的增值總金額參考才繳費。
- ▶ 每次使用「繳費靈」經電話或網上增值,將收取 \$2.2 作行政手續費。
- 「繳費靈」公司之截數時間:星期一至五每天 7:00pm,星期六、日及公眾假期除外。 若於截數時間前完成增值,預計可於三個工作天內於網上查閱增值款額。如受惡劣 天氣影響(颱風或暴雨警告訊號懸掛),繳費靈截數時間將被順延至下一個工作天。

#### (五)繳費流程—於Circle K、華潤萬家店或 VANGO 便利店進行戶口增值

- 1. 向店員展示 eClass Parent app 內學生繳費靈戶口增值條碼進行繳費。
- 2. 不設最低增值額
- 3. 繳費服務截數時間: 星期一至五每天 5:00pm
- 4. 若有多於一名子女在本校就讀, 增值時須使用不同學生的增值條碼。
- 5. 每次利用「繳費靈」經 Circle K、華潤萬家店或 VANGO 便利店增值, 收取 \$3.4 作行政手續費。

參考資料: 繳費靈(PPS)主頁>> 繳費靈新用戶/繳費靈網上新用戶

#### (六) eClass Parent App 電子繳費操作

#### 1. 展示 PPS 繳費靈學生賬戶電子條碼

|           |           | 更多    |   |
|-----------|-----------|-------|---|
|           |           | 校曆表   | > |
| $\langle$ | \$        | 電子繳費  | > |
|           | $\bowtie$ | 電郵    | > |
|           |           | 網上學習表 | > |
|           |           |       |   |

點選「電子繳費」。

|                  | ≡ 電子繳費                           |           |                                       |             |
|------------------|----------------------------------|-----------|---------------------------------------|-------------|
| $\left( \right)$ | <b>፲፲</b> PPS 條碼 戶口結存 \$0.00     |           |                                       |             |
|                  | 待繳款項                             | 紀錄        |                                       |             |
|                  |                                  | 總額 \$0.00 | · · · · · · · · · · · · · · · · · · · |             |
|                  | 目前沒有新資訊!<br>向下拉以更新<br>④<br>下拉以更新 | ×         |                                       |             |
|                  | 增值時請向便利店職員出<br>PPS 條碼            | 示 —       |                                       |             |
|                  | 9(101)16<br>地在後國等待關於虛理           |           | 展示「PPS條碼」及號码<br>(校方另行派發紙本學生           | 碼。<br>::編號) |
|                  | 才能顯示有關增值紀錄。                      |           |                                       |             |

- 2. 查閱學生戶口交易紀錄
  - 登入 eClass Parent app 手機程式

|            | Android       |   |    |                  | iO                   | S              |     |   |
|------------|---------------|---|----|------------------|----------------------|----------------|-----|---|
| 6          | 繳費紀錄          |   |    |                  | 更多                   |                |     |   |
| -          | 小組訊息          |   | •  | 考勤紀錄             |                      |                | >   |   |
| 믭          | 數碼頻道          | 4 | ?° | 請假               |                      |                | >   |   |
| ÷          | 護理系統          | Ē |    | 校曆表              |                      |                | >   |   |
| <b>9</b>   | 課外活動          | 3 | ß  | 家課表              |                      |                | >   |   |
|            | 電郵            | • | \$ | 繳費紀錄             |                      |                | >   | 1 |
| <b>P</b> 2 | 網上學習表         | - |    | 小組通訊             |                      |                | >   | ┛ |
| 27         | 用戶指南          | P | 1  | 數碼頻道             |                      |                | >   |   |
| ß          | 家長專頁          | 4 |    | 學校資訊             |                      |                | >   |   |
| 22         | 我的帳戶          | E | ÷  | 護理系統             |                      |                | >   |   |
| \$         | 設定            |   | 2  | 我的框后             |                      |                |     |   |
| i          | 關於 eClass App | 1 |    | <b>日</b> 日の今音刊.思 | <b>((•))</b><br>學校宣佈 | <b>④</b><br>通告 | ES. |   |

點選「電子繳費」。

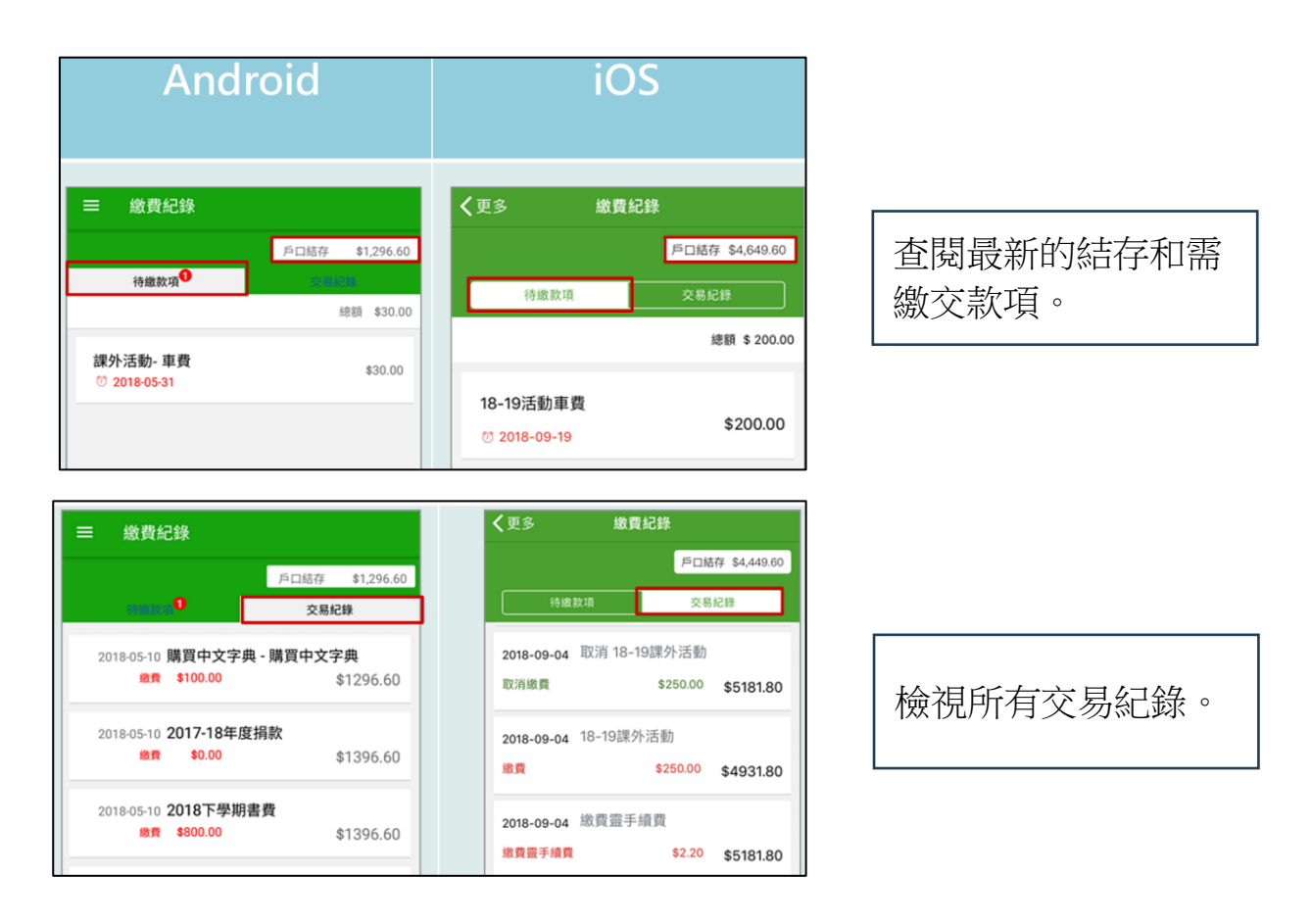

備註

- ▶ 由於需要處理行政工作,結餘一般於繳費期過後才會顯示。
- ▶ 學期完結時,餘款會保留至下學年使用。
- ▶ 學生於畢業或離校時,戶口會終止運作,校方將按照程序處理餘款。
- ▶ 家長支援熱線及電郵如下:

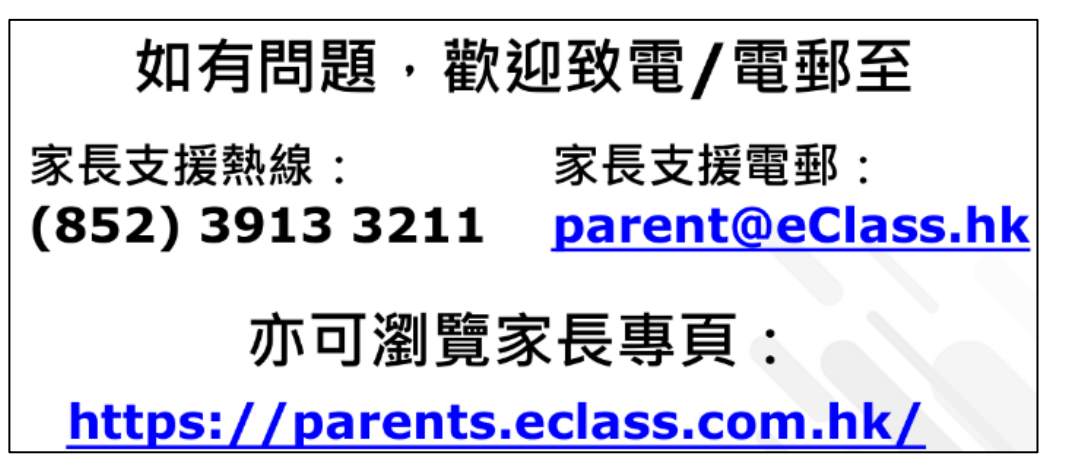